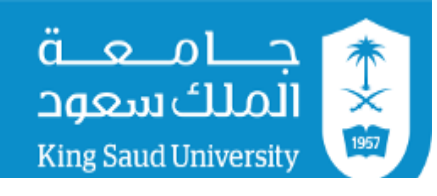

وكالة الجامعة للشؤون التعليمية والأكاديمية

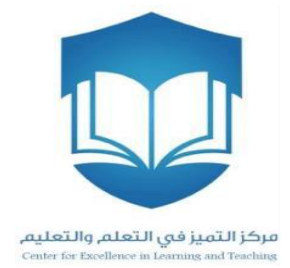

# دليل استخدام الإصدار الجديد لبرنامج كليكرز مع نظام إدارة التعلم- LMS

## مركز التميز في التعلم والتعليم

## تحديث ودمج برنامج كليكرز مع نظام إدارة التعلم- LMS

#### أولاً: خصائص ومميزات الإصدار الجديد iClicker Classic 7

قام مركز التميز في التعلم والتعليم بتوفير إصدار جديد لتطبيق برنامج الاستجابة الشخصية وهو iClicker Classic 7، و ويتميز هذا الإصدار عن السابق بالآتي:

- 1- دمج البرنامج مع نظام إدارة التعلم مما يتيح لعضو هيئة التدريس تحميل قائمة أسماء الطلاب بسهولة وربطهم بأجهزة التحكم عن بعد الخاصة بهم. وهذه الميزة توفر الكثير من الوقت والجهد لعضو هيئة التدريس بدلاً من ربط أسماء الطلاب بالطريقة التقليدية (يدوياً) في الإصدار السابق، ويستطيع عضو هيئة التدريس أيضاً استخدام البرنامج مع عدد أكبر من الشُعب بسهولة.
  - 2- دمج خاصية التقارير والنتائج مع خاصية إنشاء المقرر في تطبيق واحد، على خلاف الإصدار السابق الذي يتضمن
     تطبيقين منفصلين (i>grader application و i>clicker application) (انظر الشكل رقم 1)
    - 3- سهولة إنشاء تقارير عن أداء الطلاب في برنامج مايكروسوفت Excel
      - 4- إمكانية إرسال تقاربر الطلاب إلى نظام إدارة التعلم

|                               | Classic               |
|-------------------------------|-----------------------|
| Select a Course               | Start New Session     |
| Create a new course to begin. | Resume Session        |
|                               | Open Gradebook        |
| + Create — Delete 🔆 Settings  | عرض النتائج والتقارير |
| إنشاء مقرر                    |                       |

شكل رقم (1)

### ثانياً: طريقة تشغيل البرنامج

1- قم بتحميل البرنامج من الروابط أدناه

للويندوز

http://files.iclicker.com/support/K Saud/K Saud iclicker win7.zip

للماكنتوش

http://files.iclicker.com/support/K Saud/K Saud iclicker mac7.zip

2- بعد تحميل البرنامج ستظهر الصفحة أدناه، قم بالضغط على أيقونة iClicker كما هو موضح في الشكل رقم (2)

| 📜   🗹 📜 =                                                                                                    | Applic                                 | cation Tools K_Saud_iclicker_wi             | in7               |                 |                                         |     | - 0                         | Х   |
|----------------------------------------------------------------------------------------------------|----------------------------------------|---------------------------------------------|-------------------|-----------------|-----------------------------------------|-----|-----------------------------|-----|
| File Home Share                                                                                                    | View N                                 | lanage                                      |                   |                 |                                         |     |                             | ^ ? |
| Pin to Quick Copy Paste<br>access                                                                                                    | 从 Cut<br>₩ Copy path<br>Paste shortcut | Move to to to to to to to to to to to to to | New item •        | Properties      | Select all Select none Invert selection |     |                             |     |
| Clipboard                                                                                                    |                                        | Organize                                    | New               | Open            | Select                                  |     |                             |     |
| $\leftarrow \rightarrow \vee \uparrow \blacksquare \rightarrow \kappa$                                                                                                    | _Saud_iclicker_win                     | 7                                           |                   |                 |                                         | ~ Ū | Search K_Saud_iclicker_win7 | ٩   |
| 🖈 Ouick access                                                                                                    | Name                                   | ^                                           | Date modified     | Туре            | Size                                    |     |                             |     |
| Stoppbox                                                                                                    | Classes                                |                                             | 3/11/2018 1:14 PM | File folder     |                                         |     |                             |     |
| OneDrive                                                                                                    | Resources                              | 5                                           | 2/28/2018 1:48 PM | File folder     |                                         |     |                             |     |
| interview and the second second secon | errorlog                               |                                             | 3/11/2018 1:27 PM | Text Document   | 7 KB                                    |     |                             |     |
| 🔮 Network                                                                                                    | 2 QuickStart                           | tGuide                                      | 12/15/2017 11:11  | Adobe Acrobat D | 1,570 KB                                |     |                             |     |
| • <b>4</b> Homegroup                                                                                                    | 🔁 UserGuide                            | 2                                           | 1/4/2018 5:42 AM  | Adobe Acrobat D | 3,415 KB                                |     |                             |     |
|                                                                                                    |                                        |                                             |                   |                 |                                         |     |                             |     |
|                                                                                                    |                                        |                                             |                   |                 |                                         |     |                             |     |
|                                                                                                    |                                        |                                             |                   |                 |                                         |     |                             |     |
|                                                                                                    |                                        |                                             |                   |                 |                                         |     |                             |     |

شكل رقم (2)

3- بعد الضغط على أيقونة iClicker تظهر لك نافذة ترحيبية للتطبيق خالية من أى مقررات كما في الشكل رقم (3)

|                                            | ic 7.15.0         | 🕨 😑 🛑 iClicker Class          |
|--------------------------------------------|-------------------|-------------------------------|
| <ol> <li>Create لإنشاء المقررات</li> </ol> |                   |                               |
| 2. Open Gradebook لعرض النتائج             | Classic           | S iClicko                     |
| واستخراج التقارير واستيراد أسماء           | I Classic         |                               |
| الطلاب من نظام إدارة التعلم                |                   | Select a Cource               |
| . Start New Session لبدء                   | Otest New Cossier |                               |
| التصويت                                    | Start New Session |                               |
| 4. Resume Session للتصويت في               | Resume Session    | Create a new course to begin. |
| نفس الجلسة                                 | Open Gradebook    |                               |
| . Delete لحذف مقرر                         |                   |                               |
| ). Settings إعدادات لربط جهاز              |                   | + Create - Delete 🏶 Settings  |
| المحاضر وضبط التردد والإعدادات             |                   |                               |
| الأخرى                                     |                   |                               |
|                                            |                   |                               |

شكل رقم (3)

4- لإنشاء مقرر جديد أو عدداً من المقررات:

(أ) اضغط على أيقونة Create كما في الشكل رقم (4)

| 🔴 😑 🛑 iClicker Classic        | 7.15.0            |
|-------------------------------|-------------------|
| iClicker                      | Classic           |
| Select a Course               |                   |
|                               | Start New Session |
| Create a new course to begin. | Resume Session    |
|                               | Open Gradebook    |
| + Create - Delete 🗱 Settings  |                   |
| إنشاء مقرر<br>جديد            |                   |

شكل رقم (4)

(ب) بعد اختيار Create ستظهر نافذة لكتابة اسم المقرر المراد إنشاؤه كما في الشكل رقم (5).

| ➢ iClicker Classic 7.17.1                                                                                                    | $\times$ |
|----------------------------------------------------------------------------------------------------|----------|
| File Course Session Self-Paced Help                                                                                                    |          |
|                                                                                                    |          |
| Create a New Course ×                                                                                                    |          |
| Sele                                                                                                    |          |
| Gra Course Name:                                                                                                    |          |
| This name does not need to match the official course name in your LMS.<br>You can always change your Course Name later in Course Settings.                                                                                                    |          |
| Create Cancel                                                                                                    |          |
|                                                                                                    |          |
| <ul> <li>iClicker Reef (mobile) disabled</li> <li>Clicker according to the second second sec</li></ul> |          |
| Clicker responses enabled                                                                                                    |          |

شكل رقم (5)

(ج) بعد كتابة اسم المقرر، قم بالنقر على Create وستظهر الشاشة الرئيسية للبرنامج متضمنة اسم المقرر الذي قمت بإنشائه كما في الشكل رقم (6).

| iClicker Classic 7.17.1                                                                         | -                 | × |
|-------------------------------------------------------------------------------------------------|-------------------|---|
| File Course Session Self-Paced Help                                                             |                   |   |
| المقرر<br>المدخل<br>Select a Course                                                             | lassic            |   |
| Grammar                                                                                         | Start New Session |   |
|                                                                                                 | Resume Session    |   |
|                                                                                                 | Open Gradebook    |   |
| + Create – Delete للله Settings<br>انشاء مقرر<br>آخر آندف المقرر Clicker Reef (mobile) disabled | اعدادات           |   |

شکل رقم (6)

5- ربط جهاز التحكم الخاص بالمحاضر بالبرنامج:

عند النقر على إعدادات (كما في الشكل رقم 6) ستظهر لك شاشة جديدة كما في الشكل رقم (7). قم بإدخال الرقم التسلسلي لجاهز المحاضر (موجود خلف الجهاز من الأسفل كما في الشكل 8)، ثم اختار التردد الذي تريده وليكن (A A)، وبعد ذلك قم بحفظ الاعدادات بالنقر على Save.

|            | S Course Settings                                                                                 |
|------------|---------------------------------------------------------------------------------------------------|
| اسم المقرر | General Registration Mobile Gradebook Roll Call Toolbar Scoring Results Base Display Demographics |
|            | General                                                                                           |
| الدخل ال D | Course Name: Grammar                                                                              |
| للمحاضر    | Instructor Remote ID: 3D932C82 Eight character code on the back of remote                         |
|            | Welcome Message: Displayed on student iClicker remotes on power up                                |
| لضبط       | Frequency code                                                                                    |
|            | Subfrequency Code 17  A  B  C  D                                                                  |
| اسردد      | Subfrequency Code 2 O A B C D                                                                     |
|            | Show frequency alert message:                                                                     |
|            | until manually closed 🔹                                                                           |
|            | Preferences                                                                                       |
|            | Choose Language: English                                                                          |
|            | Prevent App Nap                                                                                   |
|            |                                                                                                   |
|            |                                                                                                   |
|            | Save Cancel                                                                                       |
|            | لحفظ<br>الإعدادات                                                                                 |

شکل رقم (7)

- 6- ضبط تردد أجهزة الطلاب وكذلك جهاز المحاضر:
- يجب ضبط تردد أجهزة التحكم عن بعد على نفس التردد الذي تم تحديده سابقا في الشكل رقم (7).
- اضغط على زر (Start New Session) الموجود في النافذة كما في الشكل (6)، وسيظهر لك شريط كما في الشكل
   (9).

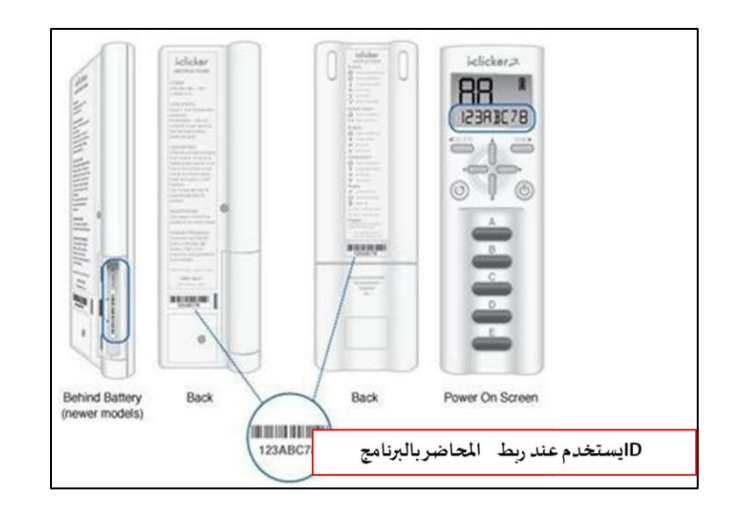

| A-E | • 11 | - ÷ |
|-----|------|-----|

شكل رقم (9)

 لإكمال ضبط التردد، يجب تشغيل أجهزة الريموت، ومن ثم يجب الضغط على زر التشغيل ضغطاً مطولاً حتى يصدر الجهاز وميضاً أخضراً، بعد ذلك يمكن اختيار التردد الذي تم تحديده في الشكل رقم (7).

آلية طرح الأسئلة (انظر دليل الإصدار القديم للبرنامج)

ثالثاً: خطوات دمج برنامج كليكرز بنظام إدارة التعلم

1- ادخل على حسابك في نظام إدارة التعلم، واختر أحد المقررات التي تدرسها وتريد ربطه ببرنامج كليكرز كما في الشكل رقم (10)

| Courses – Blackboard Lea 🗙                                         |                                                                                                    | <b>0</b> – <b>0</b> >                                                                               |
|--------------------------------------------------------------------|----------------------------------------------------------------------------------------------------|----------------------------------------------------------------------------------------------------|
| $\leftarrow \rightarrow \mathbf{C}$ $\triangleq$ Secure   https:// | // <b>Ims.ksu.edu.sa</b> /webapps/portal/execute/tabs/tabAction?tab_tab_group_                                                                                                    | _id=_2_1 🖈 🔮                                                                                        |
| تامین<br>امالک سیع<br>Ring Saud University                         | Home Cour                                                                                                    | لحد یعنی صلح الاکریب 🛄 Ahmed Yahya Sa 🔺 🔻 🔱<br>rses Content Collection Digital Library Live Support |
| Course Search                                                      | Course List                                                                                                    | Course Catalog Browse Course Catalog                                                                |
| Go                                                                 | <mark>Clicker_01: Clicker One</mark><br>Instructor: احد بجي صالح المكردي Ahmed Yahya Saleh Almakrob:<br><b>Clicker_02: Clicker Two</b><br>Instructor: احد بجلي صالح المكردي Ahmed Yahya Saleh Almakrob; |                                                                                                    |
|                                                                    |                                                                                                    |                                                                                                    |
|                                                                    |                                                                                                    |                                                                                                    |
|                                                                    |                                                                                                    |                                                                                                    |
|                                                                    |                                                                                                    |                                                                                                    |

شكل رقم (10)

-2 بعد اختيار المقرر ستظهر لك قائمة بإعدادات إدارة المقرر، ثم اضغط على الخيار Course Tools كما في الشكل رقم
 (11).

| $\leftarrow$ $\rightarrow$ $C$ $\bullet$ Secure   https://lm | s.ksu.edu.sa/webapps/blac                                          | kboard/execute/module                                  | page/view?course_i        | id=_68872_1&cmp_tab_id=_8518_1&ed            | itMode=true&mode 🕁           | ABP : |
|--------------------------------------------------------------|--------------------------------------------------------------------|--------------------------------------------------------|---------------------------|----------------------------------------------|------------------------------|-------|
| Resources 🔳                                                  |                                                                    | the last 7 days.                                       | anouncoments              |                                              | Actions ¥                    | -     |
| Glossary                                                     |                                                                    | more a                                                 | inouncements              | what's Past Due                              |                              |       |
| Syllabus 🗃                                                   | 🔻 My Tasks                                                         |                                                        |                           | All Items (0)                                | 0                            |       |
| Instructor                                                   | My Tasks:                                                          | Ma Angla dua                                           |                           | What's Due       Select Date:     03/12/2018 | Actions ¥                    |       |
| Grades                                                       |                                                                    | NO TASKS AUE.                                          | more tasks                | <b>Today</b> (0)                             | 0                            |       |
| Tools                                                        |                                                                    |                                                        | more tasks                | Nothing Due To                               | oday                         |       |
| Help                                                         | T What's New                                                       |                                                        |                           | <b>Tomorrow</b> (0)                          | $\odot$                      |       |
|                                                              |                                                                    | Edit Notification Settings                             | Actions 😻                 | ▶ This Week (0)                              | $\odot$                      |       |
| Course Management                                            | Assignments (1)                                                    |                                                        | 0                         | ► <b>Future</b> (0)                          | 0                            |       |
| Control Panel                                                | Courses/Organiza                                                   | ations (1)                                             | 0                         | Last Upd                                     | ated: March 12, 2018 8:52 AM |       |
| Content Collection                                           |                                                                    | Last Lindatod: Marc                                    | h 10, 0018 9:50 AM        |                                              |                              |       |
| Course Tools                                                 |                                                                    | Last opdated, Marc                                     | 11 12, 2010 0.52 AW       |                                              |                              |       |
| Evaluation                                                   |                                                                    |                                                        |                           |                                              |                              |       |
| ► Grade Center                                               |                                                                    |                                                        |                           |                                              |                              |       |
| Users and Groups                                             | Blackboard                                                         |                                                        |                           |                                              |                              | - 1   |
| Customization                                                | © 1997-2018 Blackboard Inc. All F<br>Accessibility information Ins | Rights Reserved. U.S. Patent No.<br>stallation details | . 7,493,396 and 7,558,853 | 3. Additional Patents Pending.               |                              | - 1   |
| Packages and Utilities                                       |                                                                    |                                                        |                           |                                              |                              | - 1   |
| ▶ Help                                                       |                                                                    |                                                        |                           |                                              |                              |       |

شکل رقم (11)

3- بعد ذلك ستظهر قائمة منسدلة تحت الخيار Course Tools يوجد في أسفلها خيار i>clicker Instructor Tools عند
 الضغط عليه ستظهر لك صفحة جديدة كما في الشكل رقم (12).

| 📧 Organizer – Clicker One 🛛 🗙                                                                                                    | 🔯 Organizer – Clicker One 🗙 🔪                                                                                                    | Θ –       | ٥ |     | × |
|----------------------------------------------------------------------------------------------------|----------------------------------------------------------------------------------------------------|-----------|---|-----|---|
| ← → C                                                                                                    | s:// <b>Ims.ksu.edu.sa</b> /webapps/blackboard/execute/modulepage/view?course_id=_68872_1&cmp_tab_id=_8518_1&editMode=                                                            | true&mode | ☆ | ABP | : |
| Biogs<br>Bookshelf<br>Contacts<br>Content Market Tools<br>Course Calendar<br>Course Messages<br>Date Management<br>Discussion Board<br>Glossary<br>Goal Performance<br>Goals<br>Journals<br>McGraw-Hill Higher<br>Education | er restructure blackboord mic. An ingine restructions / Patentic Nor / Hadrid and / Bookdads: Adoitional Patentic Performance<br>Accessibility information · Installation details |           |   |     |   |
| Mobile Compatible Test List<br>Respondus LockDown<br>Browser<br>Rubrics<br>SafeAssign<br>Self and Peer Assessment<br>Send Email<br>Tasks<br>Tests, Surveys, and Pools<br>Wikis<br>i>clicker Instructor Tools                |                                                                                                    |           |   |     |   |
| Evaluation     Grade Center     Users and Groups                                                                                                    |                                                                                                    |           |   |     |   |

شكل رقم (12)

 -4 اضغط على الخيار SSO Security Key للحصول على اسم المستخدم ومفتاح الأمان الذي ستحتاجه لاستيراد قائمة أسماء الطلاب في المقرر المطلوب كما في الشكل رقم (13) والشكل رقم (14).

| 📧 Organizer – Clicker One 🛛 🛛                               | Instructor Report – Clicke ×                                                  |                  |                    | e                          | ) – a              | ×     |
|-------------------------------------------------------------|-------------------------------------------------------------------------------|------------------|--------------------|----------------------------|--------------------|-------|
| $\leftarrow$ $\rightarrow$ C $\triangleq$ Secure   https:// | ms.ksu.edu.sa/webapps/mac-iclicker-BBLEARN/iclicker/cour                      | seTool.jsp?cours | e_id=_68872_1      |                            | ☆                  | ABP : |
| تحامعة<br>أدملك سعود<br>Kling Saud University               |                                                                               |                  | ړ المکروب 📃        | Ahmed Yah أحمد يحيّى منالح | /a Sa 🧧 🔻          | ወ     |
| 8                                                           | Home                                                                          | Courses          | Content Collection | Digital Library            | Live Support       |       |
| Clicker One 💿 Select I                                      | structor Tool                                                                 |                  |                    | 💽 Edit                     | Mode is: <b>ON</b> | 9     |
|                                                             | hand and a Descent                                                            |                  |                    |                            |                    |       |
| Clicker One                                                 | Instructor Report                                                             |                  |                    |                            |                    |       |
| Chapters                                                    | Sector an instructor coor                                                     |                  |                    |                            |                    |       |
| Organizer                                                   |                                                                               |                  |                    |                            |                    |       |
| Discuss                                                     | Instructor Report<br>View which course members have registered which remote   | es               |                    |                            |                    |       |
| Blogs                                                       |                                                                               | _                |                    |                            |                    |       |
| Resources 🔳                                                 | SSO Security Key<br>Generate a unique single sign-on key to be used for authe | ntication        |                    |                            |                    |       |
| Glossary                                                    |                                                                               |                  |                    |                            |                    |       |
| Syllabus 🔳                                                  |                                                                               |                  |                    |                            |                    |       |
| Instructor                                                  |                                                                               |                  |                    |                            |                    |       |
| Grades                                                      |                                                                               |                  |                    |                            |                    | -     |
|                                                             |                                                                               |                  |                    |                            |                    |       |

شكل رقم (13)

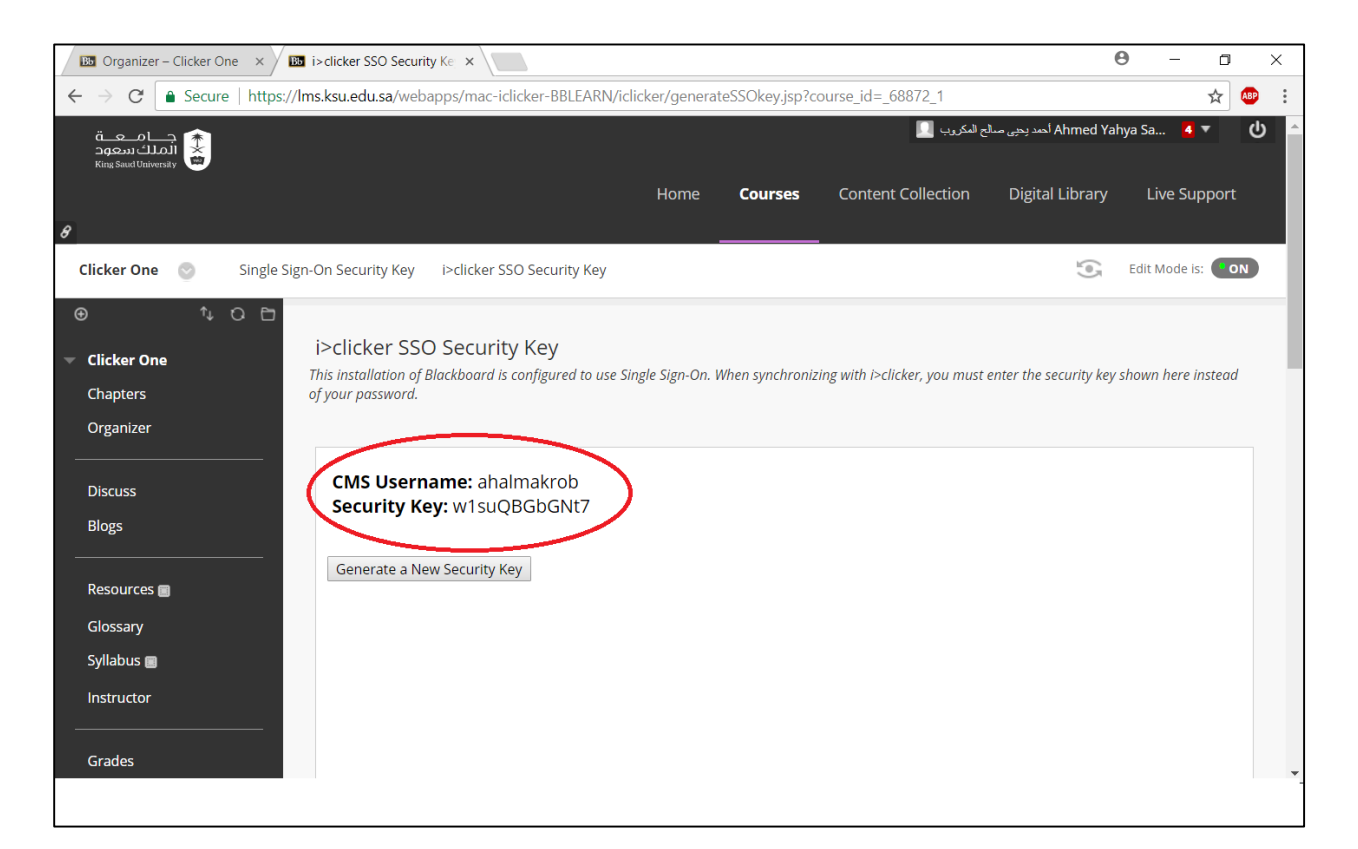

شكل رقم (14)

5- قم بنسخ مفتاح الأمان واذهب إلى شاشة برنامج كليكرز واختر Open Gradebook كما في الشكل رقم (15).

| D i  | Clicker Cla                 | ssic 7.17.1                 |                       |        |                    |          | _         |      | ×         |
|------|-----------------------------|-----------------------------|-----------------------|--------|--------------------|----------|-----------|------|-----------|
| File | Course                      | Session                     | Self-Paced            | Help   |                    |          |           |      |           |
|      | Select a C                  | ourse                       | i 🌔                   | Clicke | er <mark>Cl</mark> | assic    |           |      |           |
|      | Clicker o                   | ne                          |                       |        |                    | Start Ne | ew Sess   | sion |           |
|      |                             |                             |                       |        |                    | Resum    | ne Sessio | n    |           |
|      |                             |                             |                       |        | $\triangleleft$    | Open (   | Gradeboo  | k    | $\supset$ |
|      | + Create                    | - Delete                    | Settings              |        |                    |          |           |      |           |
|      | O iClicker i<br>O Clicker r | Reef (mobile<br>esponses er | e) disabled<br>nabled |        |                    |          |           |      |           |

شكل رقم (15)

| Bresible Brints 0.00 0.00     |  |
|-------------------------------|--|
|                               |  |
| Average Points 0.00 0.00 0.00 |  |
| Average % 0% 0% 0%            |  |

6- سيظهر مربع حوار بعد ذلك كما في الشكل رقم (16) واختر الأمر Sync Roster.

شکل رقم (16)

7- عند الضغط على الأمر Sync Roster سيظهر مربع حوار (كما في الشكل رقم 17) يتضمن اسم المستخدم ومفتاح الأمان
 الذي قمت بنسخة سابقا من نظام إدارة التعلم (راجع الخطوات من 1 إلى 5 في الجزء الثالث من هذا الدليل).

| <ul> <li>Clicker One</li> <li>ile Course Ses</li> <li>         ・</li> </ul> | sion Help                           |                     | 2.                                                     |               | i.e | × |
|-----------------------------------------------------------------------------|-------------------------------------|---------------------|--------------------------------------------------------|---------------|-----|---|
| Name                                                                        | Export Sync Ro<br>Course<br>Average | oster Sync Scores : | students<br>agement System<br>saming management system | ? ×           |     |   |
| Possible Points                                                             |                                     | LMS Username:       | ahalmakrob                                             |               | >   |   |
| Average Points                                                              |                                     | LMS Password:       | No Password, Single Sign On Enabled.                   |               |     |   |
| Average %                                                                   |                                     | Security Key:       | w1suQBGbGNt7                                           | What is this? |     |   |
|                                                                             |                                     | Save my cred        | entials and automatically log me in to my LMS          | n Cancel      |     |   |
|                                                                             |                                     |                     |                                                        |               | 1   |   |

شكل رقم (17)

8- بعد إدراج اسم المستخدم ومفتاح الأمان ستظهر قائمة بجميع المقررات التي تدرسها، قم باختيار المقرر المطلوب ثم اضغط على الأمر Select وسيقوم البرنامج بتحميل قائمة أسماء الطلاب المسجلين في المقرر كما في الأشكال (18) و (19) و (20).

| Clicker One                             |                   |                           |        |     |     |   | _ | $\times$ |
|-----------------------------------------|-------------------|---------------------------|--------|-----|-----|---|---|----------|
| 수 실 ··································· | port Sync Ro      | ster Sync Scores Students |        |     |     |   |   |          |
| Name                                    | Course<br>Average | Select your course:       |        | ?   | ×   |   |   |          |
| Possible Points                         |                   | Clicker_02: Clicker Two   |        |     |     |   |   |          |
| Average Points                          |                   |                           |        |     |     |   |   |          |
| Average %                               |                   |                           |        |     |     |   |   |          |
|                                         |                   |                           |        |     |     |   |   |          |
|                                         |                   |                           |        |     |     |   |   |          |
|                                         |                   |                           |        |     |     |   |   |          |
|                                         |                   |                           |        |     |     |   |   |          |
|                                         |                   |                           |        |     |     |   |   |          |
|                                         |                   | Log Out                   | Select | Can | cel |   |   |          |
|                                         | l                 |                           |        |     |     | J |   |          |
|                                         |                   |                           |        |     |     |   |   |          |

شکل رقم (18)

| Olicker one       |                                 |                   |                        |                        |     |     | _ |  | × |  |
|-------------------|---------------------------------|-------------------|------------------------|------------------------|-----|-----|---|--|---|--|
| File Course Ses   | sion Help                       | •                 |                        |                        |     |     |   |  |   |  |
| ✿▲SettingsReports | →∃ ♪<br>Export Sync Roster Sync | ync Scores Studer | nts                    |                        |     |     |   |  |   |  |
| Name              | Course<br>Average               | Course<br>Total   | Performance<br>Total   | Participation<br>Total |     |     |   |  |   |  |
| Possible Points   | Sync Roster                     |                   |                        |                        |     | ?   | × |  |   |  |
| Average Points    |                                 |                   |                        |                        |     |     |   |  |   |  |
| Average %         |                                 |                   |                        |                        |     |     |   |  |   |  |
|                   |                                 | c                 | Student roster downloa | aded successfully      |     |     |   |  |   |  |
|                   |                                 | -                 |                        | aded buccessiany.      |     |     |   |  |   |  |
|                   |                                 |                   |                        |                        |     |     | _ |  |   |  |
|                   |                                 |                   |                        |                        | Clo | ose |   |  |   |  |
|                   |                                 |                   |                        |                        |     |     |   |  |   |  |
|                   |                                 |                   |                        |                        |     |     |   |  |   |  |
|                   |                                 |                   |                        |                        |     |     |   |  |   |  |

شکل رقم (19)

| ile Course Sessi             | on Help           |                 |                      |                        |  | U | ~ |
|------------------------------|-------------------|-----------------|----------------------|------------------------|--|---|---|
| 幸 山 ·<br>Tettings Reports Eb | port Sync Roster  | Sync Scores     | nts                  |                        |  |   |   |
| Name                         | Course<br>Average | Course<br>Total | Performance<br>Total | Participation<br>Total |  |   |   |
| Possible Points              |                   | 0.00            | 0.00                 | 0.00                   |  |   |   |
| Average Points               |                   | 0.00            | 0.00                 | 0.00                   |  |   |   |
| Average %                    |                   | 0%              | 0%                   | 0%                     |  |   |   |
| User01, Clicker              | 0%                | 0.00            | 0.00                 | 0.00                   |  |   |   |
| User02, Clicker              | 0%                | 0.00            | 0.00                 | 0.00                   |  |   |   |
| User03, Clicker              | 0%                | 0.00            | 0.00                 | 0.00                   |  |   |   |
| User04, Clicker              | 0%                | 0.00            | 0.00                 | 0.00                   |  |   |   |
| User05 Clicker               | 0%                | 0.00            | 0.00                 | 0.00                   |  |   |   |

شكل رقم (20)

الآن أصبحت أسماء الطلاب موجودة في برنامج كليكرز، وبقي ربط أجهزة التحكم عن بعد الخاصة بهم بأسمائهم. <mark>ويشير</mark> اللون الأحمر لأسماء الطلاب إلى أنها غير مربوطة بأجهزة الريموت الخاصة بهم.

9. لربط أسماء الطلاب بأجهزة التحكم الخاصة بهم، قم بالنقر على إعدادات في شريط التصويت كما في الشكل (21)، ومن القائمة المنسدلة اختر Roll call registration وسيظهر لك مربع حوار يحتوي على أسماء الطلاب التي تم تحميلها من LMS كما في الشكل (22).

| Multiple | ÷ •                                                  |                  |
|----------|------------------------------------------------------|------------------|
|          | Course settings                                      | Ctrl+E           |
|          | Loan clicker<br>Anonymous polling                    | Ctrl+L<br>Ctrl+P |
|          | Roll call registration                               | Ctrl+Shift+R     |
|          | Run all demographics<br>Select demographics question | Ctrl+D<br>▶      |
|          | Start/ stop polling<br>Show/ hide chart              | Ctrl+G<br>Ctrl+W |
|          | Minimize toolbar<br>Close toolbar                    | Ctrl+M<br>Ctrl+T |

شكل رقم (21)

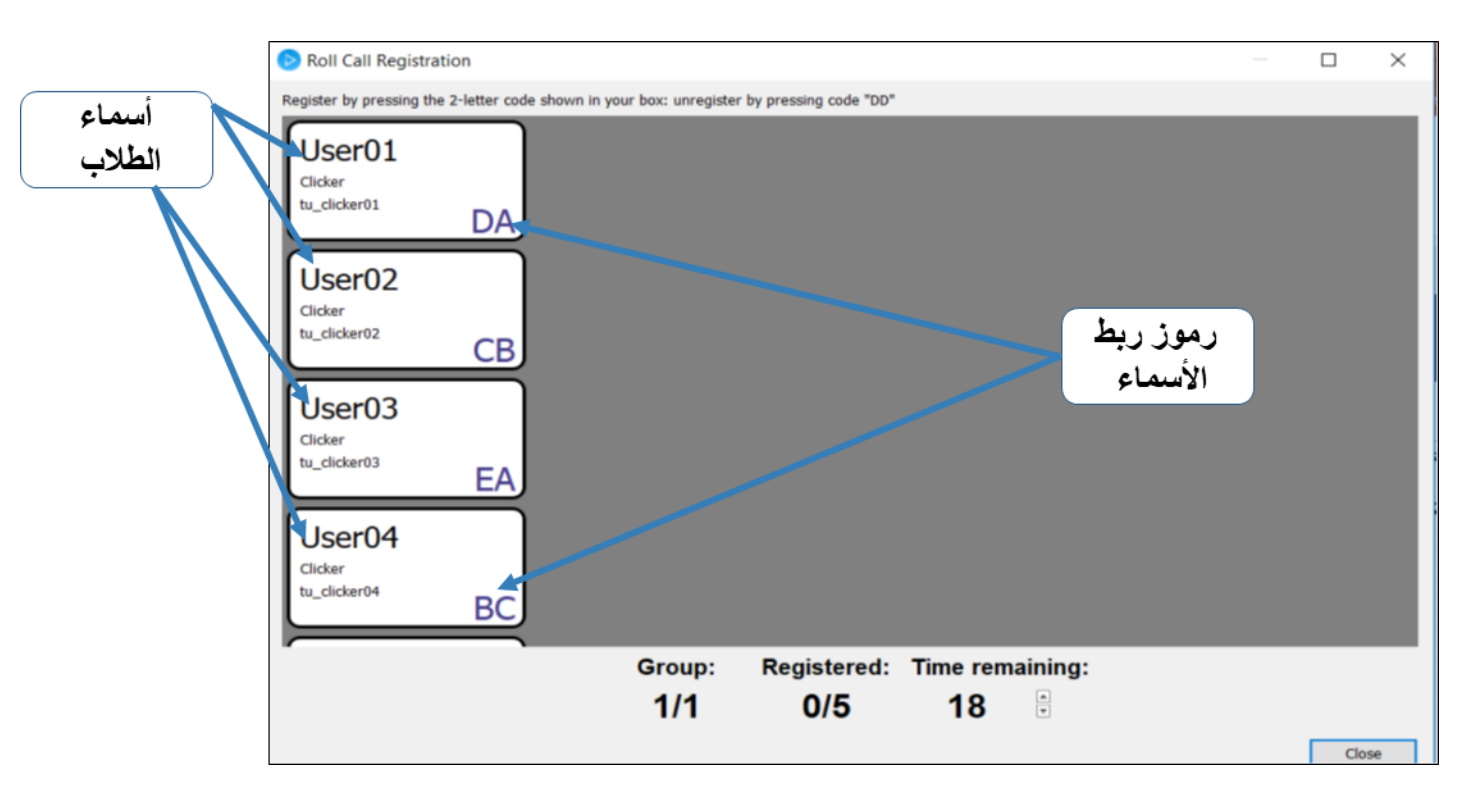

شکل رقم (22)

10. لإتمام عملية ربط الأجهزة بأسماء الطلاب، ضع رقمًا خلف كل جهاز (مثلا من 1 - 45)، ثم اجعل كل طالب يختار جهازاً بحسب رقمه التسلسلي في كشف الحضور. بعد ذلك اجعل كل طالب يدخل الرمز الموجود تحت اسمه كما في الشكل (22) ليتم ربط الجهاز باسمه بالضغط على أزرار الإجابة التي في جهاز الريموت الخاص به.

11. بعد ربط أسماء الطلاب بأجهزة التحكم الخاصة بهم ستظهر أسماؤهم باللون الأزرق وهذا يدل على تسجيلهم؛ كما في الشكل رقم (23)، وتتضمن الشاشة الخيارات التالية:

(أ) View لعرض جميع الأسئلة التي طرحت فيها موضحة بجميع التفاصيل (السؤال وعدد الطلاب الذين أجابوا عليها والنتائج الصحيحة والخاطئة لكل طالب) كما تشمل أيضا خيارات لحذف الأسئلة ووضع الدرجات.

- (ب) Reports لعرض التقارير وتصديرها إلى ملف Excel بشكل مفصل
  - (ج) Sync Scores لإرسال النتائج إلى نظام إدارة التعلم.
  - (د) Students لبيان الطلاب المسجلين وغير المسجلين.

| ★ 止 +<br>ettings Reports Exp | I Doort Sync Roster S | Cores Stude     | ents                 |                        |                                  |  |  |
|------------------------------|-----------------------|-----------------|----------------------|------------------------|----------------------------------|--|--|
| Name                         | Course<br>Average     | Course<br>Total | Performance<br>Total | Participation<br>Total | Session 1<br>2/28/18<br>View (1) |  |  |
| Possible Points              |                       | 4.00            | 3.00                 | 1.00                   | 4.00                             |  |  |
| Average Points               |                       | 3.00            | 2.00                 | 1.00                   | 3.00                             |  |  |
| Average %                    |                       | 75%             | 67%                  | 100%                   | 75%                              |  |  |
| User01, Clicker              | 100%                  | 4.00            | 3.00                 | 1.00                   | 4.00                             |  |  |
| User02, Clicker              | 75%                   | 3.00            | 2.00                 | 1.00                   | 3.00                             |  |  |
| User03, Clicker              | 50%                   | 2.00            | 1.00                 | 1.00                   | 2.00                             |  |  |
| User04, Clicker              | 75%                   | 3.00            | 2.00                 | 1.00                   | 3.00                             |  |  |
| User05, Clicker              | 75%                   | 3.00            | 2.00                 | 1.00                   | 3.00                             |  |  |

شكل رقم (23)

12. لإرسال النتائج إلى نظام إدارة التعلم، اضغط على خيار Sync Scores ثم تابع الخطوات بالضغط على خيار التالي واختيار نوع التقرير الذي ترغب به، وبعد ذلك اذهب إلى نظام إدارة التعلم واختر Grade Center ثم اضغط على الخيار Full Grade Center كما هو موضح في الشكل رقم (24).

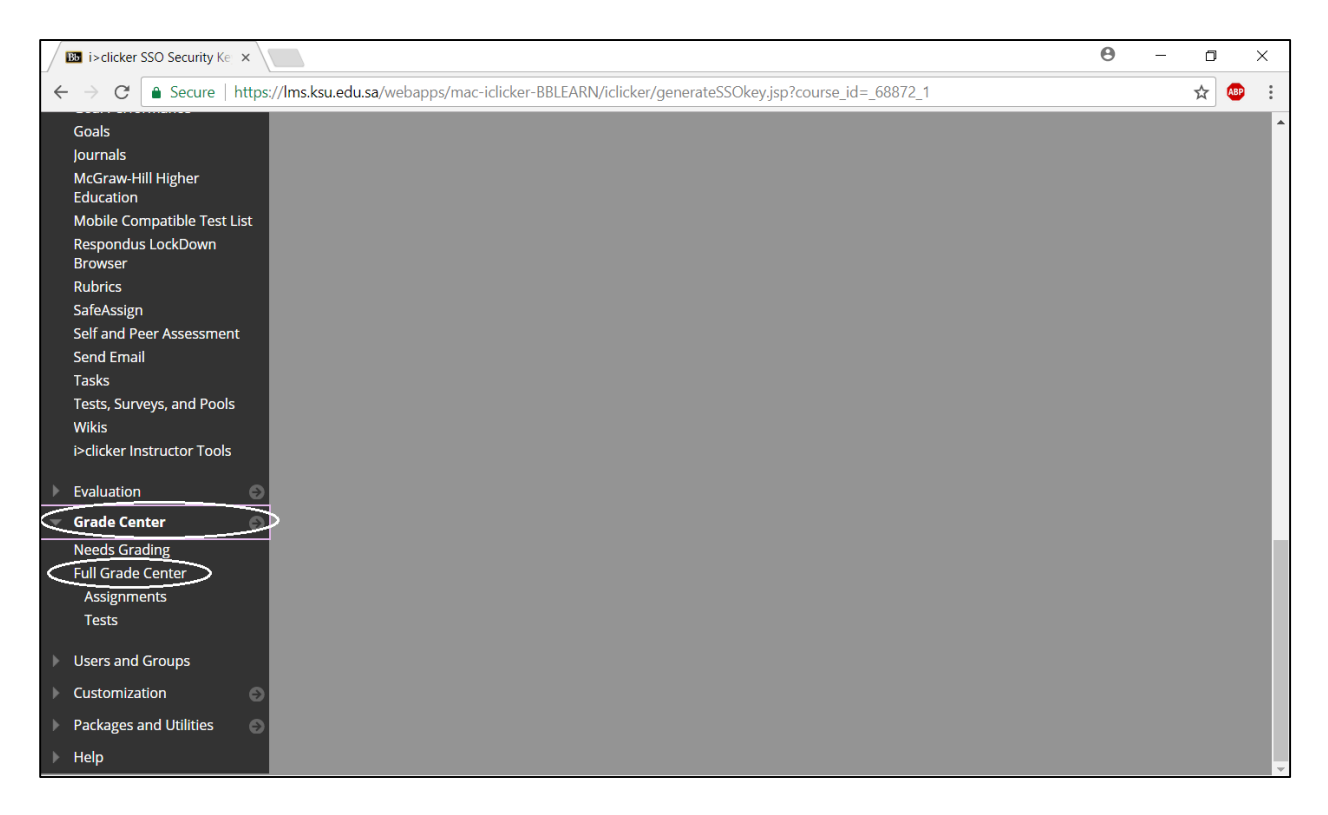

شكل رقم (24)

13. بعد أن تضغط على الخيار Full Grade Center ستظهر صفحة جديدة تتضمن التقارير المرسلة من برنامج كليكرز كما هو موضح في الشكل رقم (25).

| licker One<br>hapters | Grade Center : Full Grade Center ()<br>The Full Grade Center displays all columns and rows in the Grade Center and is the default view of the Grade Center. More Help |             |        |                   |                |                                  |       |        |                |  |  |  |
|-----------------------|----------------------------------------------------------------------------------------------------|-------------|--------|-------------------|----------------|----------------------------------|-------|--------|----------------|--|--|--|
| brganizer             | Create                                                                                                    | Column      | Create | Calculated Column | - Manage -     | Reports ~                        |       | Filter | Work Offline ~ |  |  |  |
| liscuss               |                                                                                                    |             |        |                   |                |                                  |       |        |                |  |  |  |
| logs                  | e.                                                                                                    | Move To Top | tru    | 11 (j. 1          |                | Sort Columns By: Layout Position |       |        | er: Ascending  |  |  |  |
| esources 🔳            | Grade Information Bar Last Saved February 26, 2018 1115 PM                                                                                                    |             |        |                   |                |                                  |       |        |                |  |  |  |
| lossary               | 8                                                                                                    | LAST NAME   |        | FIRST NAME        | AVAILABILITY 🔘 | WEIGHTED TOT                     | TOTAL | 0      | AHMED O        |  |  |  |
| flabus 💼              |                                                                                                    | Alter01     |        | Cicker            | Available      | æ.)                              | 4.00  | 001    | 75             |  |  |  |
| thuctor               | Q                                                                                                    | User02      |        | Clicker           | Available      | 7440                             | 3.00  | لمثلاب | درجات          |  |  |  |
| ades<br>ols           | 0                                                                                                    | User03      |        | Cicker            | Available      |                                  | 3.00  |        |                |  |  |  |
| 4p                    | 0                                                                                                    | User04      |        | Clicker           | Available      | (a):                             | 4.00  |        | 12)            |  |  |  |
| ourse Management      |                                                                                                    | Dards       |        | Orber             | Ausdahla       |                                  | 300   |        |                |  |  |  |

شکل رقم (25)

رابعاً: طريقة استخراج التقارير

- (أ) استخراج التقارير من برنامج كليكرز
- 1. نحدد اسم الشعبة، وننقر على Open gradebook كما في الشكل (26).

| iClicker Classic 7.19.0                                                                                        | – 🗆 🗙             |
|----------------------------------------------------------------------------------------------------|-------------------|
| File Course Session Self-Paced Help                                                                            |                   |
| iClicke                                                                                                    | r Classic         |
| Select a Course                                                                                                |                   |
| 360EDT_Mon                                                                                                    | Start New Session |
| 360EDT_Mon_Old                                                                                                 |                   |
| 360EDT_Ved                                                                                                    | Resume Session    |
| -                                                                                                    |                   |
|                                                                                                    | Open Gradebook    |
| + Create - Delete 🔆 Settings                                                                                   |                   |
| <ul> <li>iClicker Reef (mobile) disabled</li> <li>Please connect a base to enable clicker responses</li> </ul> |                   |

شكل رقم (26)

2. ثم نختار Reports كما في الشكل (27)

| 360EDT_Tue       |                  |                  |           |       |                               |                               |                              |                               |                              |                              | -                            | × |
|------------------|------------------|------------------|-----------|-------|-------------------------------|-------------------------------|------------------------------|-------------------------------|------------------------------|------------------------------|------------------------------|---|
| File Course Se   | +3 🛆             | 4                | <u>It</u> |       |                               |                               |                              |                               |                              |                              |                              |   |
| Settings Reports | Export Sync Rost | er Sync Scores S | tudents   |       |                               |                               |                              |                               |                              |                              |                              |   |
| Name             | Average          | Total            | Total     | Total | Session 8<br>11/20/18<br>View | Session 7<br>11/13/18<br>View | Session 6<br>11/6/18<br>View | Session 5<br>10/23/18<br>View | Session 4<br>10/9/18<br>View | Session 3<br>9/25/18<br>View | Session 2<br>9/18/18<br>View | ^ |
| Possible Points  |                  | 7.00             | 0.00      | 7.00  | 1.00                          | 1.00                          | 1.00                         | 1.00                          | 1.00                         | 1.00                         | 1.00                         |   |
| Average Points   |                  | 5.86             | 0.00      | 5.86  | 1.00                          | 1.00                          | 1.00                         | 1.00                          | 1.00                         | 1.00                         | 1.00                         |   |
| Average %        |                  | 84%              | 0%        | 84%   | 100%                          | 100%                          | 100%                         | 100%                          | 100%                         | 100%                         | 100%                         |   |
| HADAEL -SAU      | 0%               | 0.00             | 0.00      | 0.00  | Ab                            | Ab                            | Ab                           | Ab                            | Ab                           | Ab                           | Ab                           |   |
| -MUNIRAH -AB     | 86%              | 6.00             | 0.00      | 6.00  | Ab                            | 1.00                          | 1.00                         | 1.00                          | 1.00                         | 1.00                         | 1.00                         |   |
| -ROBA -MOHS      | 86%              | 6.00             | 0.00      | 6.00  | 1.00                          | 1.00                          | Ab                           | 1.00                          | 1.00                         | 1.00                         | 1.00                         |   |
| ALHANOOF TU      | 57%              | 4.00             | 0.00      | 4.00  | Ab                            | Ab                            | 1.00                         | Ab                            | 1.00                         | 1.00                         | 1.00                         |   |
| AOHOD ABDUL      | 0%               | 0.00             | 0.00      | 0.00  | Ab                            | Ab                            | Ab                           | Ab                            | Ab                           | Ab                           | Ab                           |   |
| ATHEER BENAD     | 0%               | 0.00             | 0.00      | 0.00  | Ab                            | Ab                            | Ab                           | Ab                            | Ab                           | Ab                           | Ab                           |   |
| danya osama s    | 0%               | 0.00             | 0.00      | 0.00  | Ab                            | Ab                            | Ab                           | Ab                            | Ab                           | Ab                           | Ab                           |   |
| FATIMAH ABD      | 71%              | 5.00             | 0.00      | 5.00  | 1.00                          | Ab                            | 1.00                         | 1.00                          | 1.00                         | Ab                           | 1.00                         |   |
| FAY ABDULLAH     | 57%              | 4.00             | 0.00      | 4.00  | 1.00                          | Ab                            | 1.00                         | 1.00                          | Ab                           | Ab                           | 1.00                         |   |
| HADEEL ABDAL     | 71%              | 5.00             | 0.00      | 5.00  | Ab                            | 1.00                          | Ab                           | 1.00                          | 1.00                         | 1.00                         | 1.00                         |   |
| HANADI HENDI     | 71%              | 5.00             | 0.00      | 5.00  | 1.00                          | Ab                            | 1.00                         | 1.00                          | Ab                           | 1.00                         | 1.00                         |   |
| HESSAH ABDU      | 0%               | 0.00             | 0.00      | 0.00  | Ab                            | Ab                            | Ab                           | Ab                            | Ab                           | Ab                           | Ab                           |   |
| LAMA FAHD A      | 100%             | 7.00             | 0.00      | 7.00  | 1.00                          | 1.00                          | 1.00                         | 1.00                          | 1.00                         | 1.00                         | 1.00                         |   |
| MARAM ABDU       | 100%             | 7.00             | 0.00      | 7.00  | 1.00                          | 1.00                          | 1.00                         | 1.00                          | 1.00                         | 1.00                         | 1.00                         |   |
| MARAM ALI N      | 100%             | 7.00             | 0.00      | 7.00  | 1.00                          | 1.00                          | 1.00                         | 1.00                          | 1.00                         | 1.00                         | 1.00                         |   |
| NA, <b>****</b>  | 86%              | 6.00             | 0.00      | 6.00  | Ab                            | 1.00                          | 1.00                         | 1.00                          | 1.00                         | 1.00                         | 1.00                         |   |
| NA AAAAA         | 0%               | 0.00             | 0.00      | 0.00  | Ab                            | Δh                            | Δh                           | Δh                            | Δh                           | Ab                           | Ab                           | ~ |

بعد اختيار Reports ستظهر شاشة تتضمن إعدادات مقترحة لنوع التقرير كما في الشكل (28)، نحدد نوع التقرير

المرغوب والبيانات المطلوبة ثم ننقر على التالي.

| Report Settings                                                                                                    | ?                  | $\times$ |
|----------------------------------------------------------------------------------------------------|--------------------|----------|
| Select the reports to be generated.    Overall Summary   Session Summary   Student Summary  Question Detail Report (only available in CSV for Select the student information to be included in the Student Name  Student Name | rmat)<br>e reports |          |
| Student ID                                                                                                    |                    |          |
| Clicker ID                                                                                                    |                    |          |
| Select the format<br>Excel HTML                                                                                                    |                    |          |
| Select All Deselect Next                                                                                                    | Can                | cel      |

شكل رقم (28)

نحدد الجلسات المشمولة في التقرير ثم ننقر التالي كما في الشكل رقم (29):

| Report Session  | Data             | ?                                     | $\times$ |
|-----------------|------------------|---------------------------------------|----------|
| Select session( | s) to report.    |                                       |          |
| File Format:    | Blackboard Learn |                                       |          |
| Session Title   |                  | Date                                  |          |
| Session 8       |                  | ص Tuesday, November 20, 2018, ۸:۱۲    |          |
| Session 7       |                  | ص Tuesday, November 13, 2018, ۸:۹ ص   |          |
| Session 6       |                  | ص ۲uesday, November 6, 2018, ۸:۰ ص    |          |
| Session 5       |                  | ص Tuesday, October 23, 2018, ۸:۷      |          |
| Session 4       |                  | ص Tuesday, October 9, 2018, ۸:۱۱      |          |
| Session 3       |                  | ص Tuesday, September 25, 2018, ۸:٤٢   |          |
| Session 2       |                  | ص Tuesday, September 18, 2018, ۸:۲۰ ص |          |
| Select All      | Deselect All     |                                       |          |
|                 |                  | Next Cano                             | :el      |

شكل رقم (29)

5. ستظهر نافذة لتحديد موقع التقرير (نقترح اختيار الموقع الافتراضي ونكتفي بالنقر على select folder) كما في الشكل

رقم (30).

| elect Destination Folder                                    | for Report File(s)                            |                    |             |      |                |       |     |
|-------------------------------------------------------------|-----------------------------------------------|--------------------|-------------|------|----------------|-------|-----|
| $\rightarrow$ $\checkmark$ $\uparrow$ $\blacksquare$ « icli | ckers > K_Saud_iclicker_win7 > Classes > 360E | DT_Tue > Reports : | >           | √ Č  | Search Reports |       | Q   |
| anize 🔻 🛛 New folde                                         | r                                             |                    |             |      |                |       | •   |
| This PC                                                     | Name                                          | Date modified      | Туре        | Size |                |       |     |
| Downloads                                                   | CSV                                           | ۸:۱۳ ص ۶۰/۰۲/۰۷    | File folder |      |                |       |     |
| Pictures                                                    | Student_Summary_Report_detail_וודיידיוא       | ٦:٣٢- م ٤٠/٠٣/١٥   | File folder |      |                |       |     |
|                                                             | Student_Summary_Report_detail_11F#T+1A        | ٦:٥٣ م ٤٠/٠٣/١٥    | File folder |      |                |       |     |
| Music                                                       | Student_Summary_Report_detail_וור־ור-וא       | ۷:۵۷ ص ۷/۱۸ /۰۰    | File folder |      |                |       |     |
| p Music                                                     | xmlDataArchive                                | ٩:٢٥ م ٩:٢٥        | File folder |      |                |       |     |
| Desktop                                                     |                                               |                    |             |      |                |       |     |
| 3D Objects                                                  |                                               |                    |             |      |                |       |     |
| Videos                                                      |                                               |                    |             |      |                |       |     |
| Windows (C:)                                                |                                               |                    |             |      |                |       |     |
| EMAN KSU (F:)                                               |                                               |                    |             |      |                |       |     |
| MalikDocs (\\EN                                             |                                               |                    |             |      |                |       |     |
| MyDocs (\\EMA                                               |                                               |                    |             |      |                |       |     |
|                                                             |                                               |                    |             |      |                |       |     |
| EMAN KSU (F:)                                               |                                               |                    |             |      |                |       |     |
| iclickers                                                   |                                               |                    |             |      |                |       |     |
| <br>Falder                                                  | -                                             |                    |             |      |                |       |     |
| Folder                                                      | :                                             |                    |             | -    |                |       |     |
|                                                             |                                               |                    |             |      | Select Folder  | Cance | d l |

شكل رقم (30)

سيأخذ يسيرًا من الوقت لحفظ التقارير

| Progress Window   |     | ? | 2    | × |
|-------------------|-----|---|------|---|
| Generating Report |     |   |      |   |
|                   | 11% |   | Stop |   |

شكل رقم (30)

7. بعدها ستظهر نافذة لتحديد التقارير التي ترغب بعرضها وفتحها مباشرة (ويمكن أيضًا أن ننتقل لموقع التقارير الافتراضي في الشعبة لنجد التقارير جاهزة) كما في الشكل (31)

| Report File(s)                                                                                                    |                                           |                                                                                                    |                                                                             |         | ×             |
|----------------------------------------------------------------------------------------------------|-------------------------------------------|----------------------------------------------------------------------------------------------------|-----------------------------------------------------------------------------|---------|---------------|
| ← → · · ↑ 📴 → EMAN KSU (F:) → iclickers → K_Saud_ic                                                                                                    | licke                                     | r_win7 $\rightarrow$ Classes $\rightarrow$ 360EDT_Tue $\rightarrow$ Reports $\checkmark$                                         | ට Search Report                                                             | s       | P             |
| Organize 🔻 New folder                                                                                                    |                                           |                                                                                                    |                                                                             | •== •   | ?             |
| This PC This PC This P | 1<br>2<br>3<br>4<br>5<br>6<br>7<br>8<br>9 | A<br>Overall Summary Report<br>360EDT_Tue<br>Generated: ۱۲/۰۲/۲۰۱۸ ۱۹:٤۹:۵۲<br>Number of Sessions<br>Number of Students in Class | В<br>7<br>31                                                                |         |               |
| Windows (C:)     EMAN KSU (F:)     MalikDocs (\\EN     MyDocs (\\ENA     EMAN KSU (F:)     iclickers     v <      File name: Overall_Summary_Report                                                                                                    | 10<br>11<br>12<br>13<br>14<br>15          | Name       Session 8       Session 7       Session 5       Sessions                                                              | Date<br>11/20/18<br>11/13/18<br>11/6/18<br>10/23/18<br>10/23/18<br>10/21/10 | *.xlsx) | vof<br>▼<br>▼ |
|                                                                                                    |                                           |                                                                                                    | <u>O</u> pen                                                                | Cance   |               |

شكل رقم (31)

- (ب) استخراج التقارير من نظام إدارة التعلم LMS
- يمكن استعراض التقارير والنتائج المرسلة من برنامج كليكرز باختيار Full Grade Center (راجع الخطوات 12 و 13 في ثالثًا)، ويمكن تحميل النتائج باختيار Work Offline ثم Download كما في الشكل (32)

| (<br>1 | Grade         | e Center : Full G<br>Grade Center displays a | irade Center 💿    | he Grade Center and is | the default view of the G | rade Center. More Help |                          |
|--------|---------------|----------------------------------------------|-------------------|------------------------|---------------------------|------------------------|--------------------------|
|        |               |                                              |                   |                        |                           |                        |                          |
|        | Create        | Column Create                                | Calculated Column | ∨ Manage ∨             | Reports ∨                 | Filt                   | er Work Offline V        |
|        |               |                                              |                   |                        |                           | Uple<br>Dov            | vnload                   |
|        | $\rightarrow$ | Move To Top Ema                              | ail 😻             |                        | Sort Columns By:          | Layout Position 📎 Or   | der: Ascending 📎         |
|        | Grade         | e Information Bar                            |                   |                        |                           | Last Saved:            | December 4, 2018 3:57 PM |
|        |               | LAST NAME                                    | FIRST NAME        | LAST ACCESS            | AVAILABILITY              | WEIGHTED TOT           | TOTAL 📀                  |
|        |               | User01                                       | Clicker           |                        | Available                 |                        | 6.00                     |
|        |               | User02                                       | Clicker           |                        | Available                 |                        | 6.00                     |
|        |               | User03                                       | Clicker           |                        | Available                 |                        | 6.00                     |
|        |               | User04                                       | Clicker           |                        | Available                 |                        | 7.00                     |

شكل رقم (32)

 بعد ذلك ستظهر شاشة تتضمن إعدادات مقترحة لحفظ النتائج (مثل رقم الجلسة ومكان حفظ النتائج) كما في الشكل (33)، وعند الضغط على Submit ستظهر نافذة تتضمن خيار التحميل Download، وعند الضغط عليها سيتم تحميل النتائج على شكل ملف اكسل في المكان الذي قمت بتحديده كما في الشكل (34).

| er                           | Download Grades                                                                                                    | Edit Mode is: ON                                                                                                    |
|------------------------------|----------------------------------------------------------------------------------------------------|----------------------------------------------------------------------------------------------------|
| Do<br>Full<br>be ci<br>or th | ownload Grades<br>I or partial data can be downloaded from the Grade Center and saved to your computer<br>changed and added offline and later uploaded to the Grade Center. In addition, you can<br>the Manually Override tab on the Grade Details page. <u>More Help</u> | or a Content Collection folder. Once downloaded, grades ca<br>edit comments accessed through the Quick Comment featur |
|                              | DATA Items with Anonymous Grading enabled will not be included in the download.                                                                                                    |                                                                                                    |
|                              | Select Data to Download  Full Grade Center  Selected Column Weighted Total  User Information C Total ahmed Session 1                                                                                                    | e Comments for this Column                                                                                            |
|                              | Session 3<br>Click <b>Submit</b> to proceed.                                                                                                    | Cancel                                                                                                    |

شكل رقم (33)

| Download Grades                                                                                            |
|----------------------------------------------------------------------------------------------------|
| The data has been saved to a file. To download the file and work off line click Download to Open the file. |
|                                                                                                    |
|                                                                                                    |
|                                                                                                    |

شكل رقم (34)

#### خامساً: طريقة عرض ربط برنامج كليكرز بنظام إدارة التعلم

من نفاذة الاعدادات، اختر Gradebook، وستظهر لك شاشة توضح ما إذا كان المقرر مربوط بنظام إدارة التعلم أم لا.

(أ) شعبة مربوطة بالنظام

| openie                   | Registration        | Mobile         | Gradebook        | Roll Call       | Toolbar          | Scoring      | Results       | Base Display    | Demographics |                    |
|--------------------------|---------------------|----------------|------------------|-----------------|------------------|--------------|---------------|-----------------|--------------|--------------------|
| Learnin                  | ng managemer        | nt system      | (LMS)            |                 |                  |              |               |                 |              |                    |
| Primary                  | Required King       | Saud Unive     | ersity           |                 |                  | Can't        | find your ins | stitution?      | (            |                    |
| Select ti                | he course to synd   | : your i>did   | ker gradebook r  | oster and sc    | ores:            | Select Cou   | rse           |                 |              | لمقرر الذي تم ربطه |
| LMS                      | Name: Bla           | ckboard Lea    | arn              |                 |                  |              |               |                 |              | LAIC               |
| LMS                      | Course: EA          | D 360 44       | ى :162 11 391    | لاشراف التربه   | ارة التريوية وال | ED. AD       | MINISTRATIO   | ON & ED. SUPERV | ISIO         | ب LIVIS            |
|                          | Only sync remote    | registratio    | ns with students | in your LMS     |                  |              |               |                 |              |                    |
|                          | Students will not b | e able to shan | e remotes.       | , ar your crite | ,<br>            |              |               |                 |              |                    |
| ocally                   | -hosted regist      | ration dat     | abase            |                 |                  |              |               |                 |              |                    |
| locally                  | -nosteu regist      |                | abase            |                 |                  |              |               |                 |              |                    |
| Server L                 | JRL:                |                |                  |                 |                  |              |               |                 |              |                    |
|                          | Leave this f        | ield blank u   | nless otherwise  | directed by y   | our campus       | administrato | x.            |                 |              |                    |
| Export                   | and upload op       | tions          |                  |                 |                  |              |               |                 |              |                    |
| hoose                    | how zeros and n     | ull response   | e should be trea | ted when ex     | morting and      | unloading or | orec          |                 |              |                    |
|                          | ad zero scores a    | a zero         |                  | ted when ex     | por any and      | uploading at | ores.         |                 |              |                    |
|                          | ad the (shores a    | 5 2010         |                  |                 |                  |              |               |                 |              |                    |
|                          | ad AD (absent) s    | cores as zer   | ro               |                 |                  |              |               |                 |              |                    |
|                          | stered Clickers     | and Unkn       | own Reef Use     | rs              |                  |              |               |                 |              |                    |
| ⊻ Uplo<br>Jnregi         |                     | red Clickers   | and Unknown R    | eef Users sh    | ow up in you     | ur gradebool | ς.            |                 |              |                    |
| Unregi:                  | where Unregiste     |                |                  |                 |                  | -            |               |                 |              |                    |
| Unregis<br>Choose        | of the gradeboo     | ĸ              |                  |                 |                  |              |               |                 |              |                    |
| Unregi:<br>Choose<br>Top | of the gradeboo     | k<br>Nook      |                  |                 |                  |              |               |                 |              |                    |

#### شكل رقم (35)

(ب) شعبة غير مربوطة بالنظام

| Course Settings                |                           |                  |               |               |              |              |              |              |                   |
|--------------------------------|---------------------------|------------------|---------------|---------------|--------------|--------------|--------------|--------------|-------------------|
| General Regist                 | ration Mobile             | Gradebook        | Roll Call     | Toolbar       | Scoring      | Results      | Base Display | Demographics |                   |
| Learning mana                  | gement system             | (LMS)            |               |               |              |              |              |              |                   |
| Primary Institution<br>Require | n:<br>King Saud Unive     | rsity            |               |               | Can't        | find your in | stitution?   | _            |                   |
| Select the course              | to sync your i>clid       | er gradebook r   | oster and sco | res:          | Select Cour  | se           |              |              |                   |
| LMS Name:                      | Blackboard Lea            | rn               |               |               |              |              |              |              | لايوجد مقرر مربوط |
| LMS Course:                    | [No Course Se             | ected]           |               |               |              |              |              |              | ت LMS             |
| Only sync                      | remote registration       | ns with students | s in your LMS |               |              |              |              | ··-·-(       |                   |
| Students v                     | vill not be able to share | remotes.         |               |               |              |              |              |              |                   |
| Locally-hosted                 | registration dat          | abase            |               |               |              |              |              |              |                   |
| Server URL:                    |                           |                  |               |               |              |              |              |              |                   |
| Leav                           | ve this field blank ur    | less otherwise   | directed by y | our campus a  | administrato | r.           |              |              |                   |
| Export and uple                | oad options               |                  |               |               |              |              |              |              |                   |
| Choose how zero                | s and null response       | s should be trea | ted when ex   | porting and u | uploading sc | ores.        |              |              |                   |
| Upload zero s                  | cores as zero             |                  |               |               |              |              |              |              |                   |
| Upload Ab (ab                  | osent) scores as zer      | 0                |               |               |              |              |              |              |                   |
| Universitationed C             | talana and Unla           |                  |               |               |              |              |              |              |                   |
| Chargestered C                 | lickers and Unkn          | own keer use     | ers           |               |              |              |              |              |                   |
| Tap of the or                  | adobaok                   | and Unknown R    | eer Users shi | ow up in you  | r gradebook  |              |              |              |                   |
| Bottom of the                  | aradebook                 |                  |               |               |              |              |              |              |                   |
|                                | gradebook                 |                  |               |               |              |              |              |              |                   |
|                                |                           |                  |               |               |              |              |              |              |                   |
|                                |                           |                  |               |               |              |              |              |              | Save Cancel       |

#### للدعم الفني وللاستفسارات، يرجى التواصل مع المركز عبر العناوين التالية:

بريد إلكتروني <u>celt@ksu.edu.sa</u>

تلفون 4695856

أو 8050949